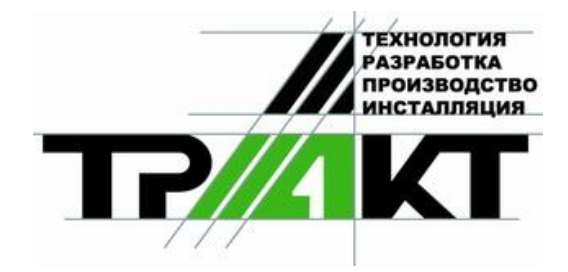

# Система автоматизации радиовещания DIGISPOT<sup>®</sup> II

## Программа ЛОГГЕР Версия 2.12

### **Quick Start Guide**

ЗАО «ТРАКТЪ» ул. Кронверкская, 23 Санкт-Петербург, 197101, Россия

> Тел.: (812) 346-95-55 Факс: (812) 233-61-47

e-mail: info@tract.ru http://www.tract.ru

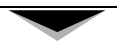

# ОГЛАВЛЕНИЕ

| Минимальные системные требования | 4 |
|----------------------------------|---|
| Общие настройки                  | 5 |
| Запись                           | 6 |
| Прослушивание записей            | 8 |
| Причины возможных проблем        | 9 |

| Контактная информация10 |
|-------------------------|
|-------------------------|

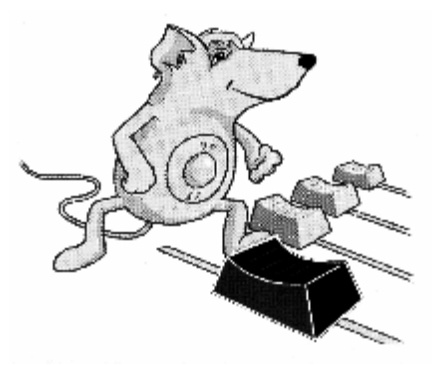

# DIGISPOT II LOGGER Quick Start

Программное обеспечение LOGGER предназначено для записи (логгирования) эфира радиостанций в автоматическом режиме для последующего контроля эфира, предоставления контрольного материала рекламодателям и пр.

Программа содержит блок записывающих модулей (каждый имеет свой индикатор уровня) и окна прослушивания / экспорта записанного материала. Количество каналов определяется лицензией.

Запись происходит согласно настройкам, индивидуальным для каждого записывающего модуля (канала). Формат записи – wav / mpeg (pcm, Mpeg layer 2, Mpeg layer 3). Частота дискретизации и величина потока так же задаются пользователем. Записанный материал храниться в течение указанного пользователем срока (например, месяц). Запись может вестись по расписанию, с учетом входного уровня. Возможен старт / стоп записи по внешнему GPI-сигналу (например, от микрофонного фейдера). Возможна раздельная запись (правый / левый канал можно записывать отдельно). Записанный материал автоматически нарезается на интервалы заданной длительности (например, по 10 минут).

| de Prozentes geb |         |                   |                                                                                                    |             |   |
|------------------|---------|-------------------|----------------------------------------------------------------------------------------------------|-------------|---|
| D 🕅 in           |         | 12:4:             | 3:00                                                                                                    |             |   |
| Казал            | Kaller  | Salings Court     | 28 aurolps 2005 r.                                                                                              | 0000000     |   |
| 251BA (218       | 241.485 | Begin             | Ex.                                                                                                    | Decembry    |   |
|                  |         | 1221:40           | 12:41:49                                                                                                    | 00.08       |   |
|                  |         |                   | The second second second second second second second second second second second second second second second se | paces 00.34 |   |
|                  |         | 1.42.22           | 1242-4                                                                                                    | 0002        |   |
|                  |         | 12/22/37          | 12:02:72                                                                                                    | 0011        |   |
|                  |         |                   |                                                                                                    |             |   |
|                  |         |                   |                                                                                                    |             |   |
|                  |         |                   |                                                                                                    |             |   |
|                  |         |                   |                                                                                                    |             |   |
| 42               | -02     |                   |                                                                                                    |             |   |
|                  |         |                   |                                                                                                    |             |   |
|                  |         |                   |                                                                                                    |             |   |
|                  | 1.0     |                   |                                                                                                    |             |   |
|                  |         |                   |                                                                                                    |             |   |
|                  |         |                   |                                                                                                    |             |   |
|                  |         |                   |                                                                                                    |             |   |
|                  | -0      |                   |                                                                                                    |             |   |
|                  |         |                   |                                                                                                    |             |   |
|                  |         |                   |                                                                                                    |             |   |
|                  |         |                   |                                                                                                    |             |   |
|                  |         |                   |                                                                                                    |             |   |
| STIE OK          | SIDE OK |                   |                                                                                                    |             |   |
| A O              | A       |                   |                                                                                                    |             | - |
| 50               | 50      | Treed opposed and | To Postata all locat Para                                                                                       | (A          |   |

Рис. 1. Главное окно программы Logger

Программное обеспечение позволяет посылать по электронной почте уведомление о появлении /исчезновении сигнала на входе (отдельно для каждого канала) на заданный электронный адрес. Настроив посылку сообщения на адрес, связанный с Вашим мобильным телефоном, Вы сможете контролировать эфир своей радиостанции постоянно.

Для записи могут быть использованы любые звуковые карты, работающие под операционной системой Microsoft Windows и предоставляющие стандартный интерфейс для работы с ними. Возможно использование одновременно нескольких карт (записи одновременно с разных устройств).

### 1. Минимальные системные требования

Система автоматизации эфира DIGISPOT®II рассчитана на работу под операционной системой Microsoft Windows Windows XP (файловая

#### DIGISPOT®II Логгер

система NTFS). Конфигурация компьютера должна удовлетворять следующим условиям:

- **Ø** RAM: оптимальные требования операционной системы + 128/256 Мбайт (в зависимости от конфигурации ПО);
- Ø HDD: 50 Мбайт для инсталляции и начала работы. Требования при работе с программой выдвигаются, исходя из конечной конфигурации программного обеспечения автоматизации вещания DIGISPOT®II;
- Ø CPU: различны для разных компонентов системы автоматизации. Минимальные параметры для запуска программы не отличаются от минимальных требований операционной системы. Для монтажных станций и логгеров параметры CPU рекомендуется подбирать по возможности выше;
- Ø Сеть: пропускная способность сети не менее 100 Мбит/сек.
- Ø Обязательно наличие USB-портов.
- Ø Обязательно наличие клавиатуры, мыши.
- **Ø** Интерфейс программного обеспечения DIGISPOT®II рассчитан на экранное разрешение от 1024х768 пикселей.
- **Ø** Подключение дистанционного управления (например, эфирного пульта) требует наличия LPT-порта или специального устройства подключения (например, TP-308).

Так же необходимо, чтобы были установлены и нормально функционировали драйвера используемых звуковых устройств.

### 2. Общие настройки

Для начала работы программы после ее установки необходимо выбрать устройство подслушки (устройство воспроизведения, через которое будет происходить прослушивание записанного материала). Сделать это можно на закладке **Прослушка** окна **Настройки** (которое вызывается при помощи команды **Установки** главного меню **Свойства**). Если Вы собираетесь использовать посылку уведомлений о появлении / исчезновении сигнала на входе, необходимо произвести настройку параметров соединения с SMTP-сервером.

После этого можете переходить к настройке модулей записи.

### 3. Запись

Для записи сигнала необходимо указать программе параметры записи – настроить канал на запись. Для этого необходимо открыть диалог **Настройка Логгера** модуля записи и задать в нем следующие параметры (кнопка под индикатором уровня с молоточком):

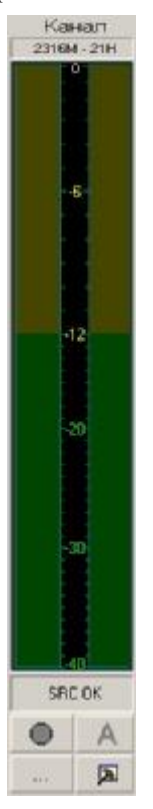

Рис. 2. Канал

#### DIGISPOT®II Логгер

| Режим записи      | — Устройство записи аудио    |               |  |
|-------------------|------------------------------|---------------|--|
| С Видео со звуком | WAVE: default device         |               |  |
| C Tonevo sunso    | Частота дискретизации        |               |  |
|                   | 44100 Hz                     |               |  |
| 🖲 Только звук     | Записывать девый и правый ка | налы отлельно |  |
| С Автоответчик    |                              |               |  |
|                   | Устройство записи видео 1    |               |  |
| Vстановки GPI     |                              | 7             |  |
|                   | Устройство записи видео 2    |               |  |
| Установки VU      |                              | <u>-</u>      |  |
|                   |                              |               |  |
|                   | Гелефонная линия             |               |  |
|                   |                              | <u> </u>      |  |
|                   |                              |               |  |

Рис. 3. Установки канала логгера

- Ø Устройство записи.
- Ø Частоту дискретизации.
- Ø Определить способ использования стерео пары раздельно, или совместно (раздельный режим позволяет вести запись независимо по каждому каналу стереопары – например, писать две радиостанции в монорежиме через один стерео-вход).
- Ø Здесь же в дополнительных диалогах можно настроить параметры индикатора и дистанционное управление.

Далее для каждого канала (их будет 2 при использовании стереопары в раздельном режиме) следует указать остальные параметры:

- Ø Название канала.
- **Ø** Формат сохранения звука.
- **Ø** Путь, по которому будет производиться сохранение записанного материала.
- Ø Указать, если необходимо, параметры рассылки электронного сообщения.

- Ø Указать срок хранения записанного материала.
- Ø Указать объем свободного места на диске, который нельзя занимать.
- Ø Указать длительность одного фрагмента.
- Ø Указать параметры старта/стопа записи (расписание, уровень).

Для старта записи вручную достаточно нажать кнопку записи под индикатором. Для включения автоматического логгирования согласно расписанию и уровню – соседнюю кнопку: **A**.

Записанный материал сохраняется в указанном формате и может быть прослушан как средствами данного ПО, так и с помощью любого другого.

## 4. Прослушивание записей

Для прослушивания материалов используется специальное окно. В нем отображается содержимое указанной директории в виде списка интервалов времени в соответствии с файлами из этой директории. Таким образом, после настройки модулей записи необходимо создать список каналов, доступных для прослушивания. Это можно сделать, нажав кнопку Канал и добавив требуемое количество каналов. После этого канал для прослушивания можно будет выдирать из ниспадающего списка рядом с кнопкой. В случае использования нескольких рабочих станций для логирования, Вы можете так настроить список каналов, что с любой станции можно будет прослушать материал любой записываемой радиостанции.

Для прослушивания материала выберите нужный интервал и нажмите кнопочку , либо щелкните правой кнопкой мышки на элементе списка. Для экспорта фрагмента записи необходимо выделить требуемый фрагмент и нажать кнопку . Границы фрагмента задаются двумя способами: ввести время с клавиатуры; нажимая кнопочки рядом со временем в момент прослушивания.

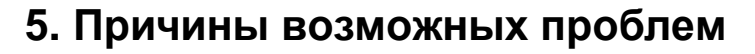

#### Логгер не начинает запись

Указанное устройство записи не открывается

Не удается начать запись на диск согласно указанному пути либо путь не указан.

Не удается открыть кодек.

#### Не удается запустить воспроизведение

Устройство воспроизведения либо не задано, либо не открывается (например, занято).

Частота дискретизации записанного материала не соответствует частоте, с которой инициализировано (открыто) устройство.

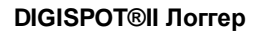

#### Контактная информация

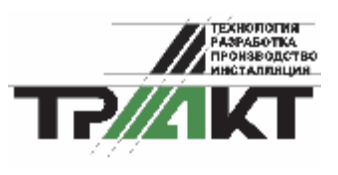

197101, Россия, Санкт-Петербург, ул. Кронверкская, д.23-А тел.: (812) 346-9-555 факс: (812) 346-9-555 e-mail: info@tract.ru, http:\\www.tract.ru

Служба digispot@tract.ru.

технической

поддержки

пользователей: